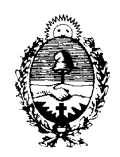

# PAGO ELECTRÓNICO DE TASAS, ARANCELES Y OTROS RECURSOS POR MEDIO DE LA RED LINK DE PERSONAS JURÍDICAS

En el Anexo VI del Ac. Ex. 9/2020 publicamos el instructivo para el pago electrónico desde la red link de PERSONAS FÍSICAS<sup>1</sup>, ahora veremos el procedimiento para las PERSONAS JURÍDICAS

Los **BANCOS HABILITADOS<sup>2</sup>** para ambas personas son:

- Banco de Corrientes
- Banco Nación
- Nuevo Banco del Chaco
- Nuevo Banco de Entre Ríos
- Banco Hipotecario
- Banco Columbia
- de Córdoba
- Ciudad de Buenos Aires
- de Neuquén
- de Santa Cruz
- de Santiago del Estero
- de Chubut
- de Formosa
- Industrial
- Masventas
- Meridian
- Municipal de Rosario
- Piano
- de Tierra del Fuego
- Roela
- Saenz
- de la Rioja

Es importante aclarar que, cuando el pago se realiza desde la opción Pagos Link, NO será necesario que el Dpto. Tesorería certifique la acreditación de los fondos, ello debido a que el cupón de liquidación aparecerá automáticamente en estado *ABONADO* en la página de Rentas.

<sup>&</sup>lt;sup>1</sup> Puede acceder a un video tutorial en el canal de YouTube del Poder Judicial de la Pcia. de Corrientes, haciendo clic en la URL <u>https://www.youtube.com/watch?v=5bHNL9aj\_4M</u>

<sup>&</sup>lt;sup>2</sup> Las PERSONAS FÍSICAS también pueden operar con los siguientes bancos: de la Pampa, Finansur, Genérico, Mariva, Privado de Inversiones, Paribas, La Capital del Plata, ,Caja de Crédito Cuenca, Cunsumax, Finandino, Italcred, Metrópolis Cía. Financiera, de Santa Fe

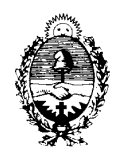

## PAGO CON O SIN CAV (Clave de Acceso Virtual)

Luego de liquidar el cupón con los datos de la Localidad, Organismo, N° de Expte. Tasa y Subtipo de Tasa debe hacer una tilde indicando que el pago lo realizará desde la opción *PAGOS LINK:* 

| Detalle de Tasas Li                                      | quidadas                                                                              |                         |                           |                                               |               |                 |                 |
|----------------------------------------------------------|---------------------------------------------------------------------------------------|-------------------------|---------------------------|-----------------------------------------------|---------------|-----------------|-----------------|
| Tasa                                                     | Subtipo Tasa                                                                          | Cant.<br>Doc.           | Monto<br>Fijo             | Monto<br>Imponible                            | Alicuota      | Importe<br>Tasa | Selec.<br>Todos |
| Integracion Tasa<br>Faltante                             | Tasa General de Actuacion<br>Judicial                                                 | 1                       | 0.00                      | 90                                            | 100           | 90.00           |                 |
| Generar                                                  |                                                                                       |                         |                           | Total a                                       | abonar \$     |                 | 90,00           |
| ¿Desea realizar<br>Caso contrario, e<br>banco al confirm | el pago de la Tasa desde la opo<br>l sistema emitirá el aviso de ve<br>ar el trámite. | ción de Pa<br>encimient | agos link?<br>o para el p | t <mark>ílde aquí</mark> 🔾<br>bago de la tasa | a en las vent | tanillas d      | el              |

Después de ingresar el CUIT del contribuyente, aparecerá la siguiente pantalla, deberá oprimir *PAGO ELECTRÓNICO* o, en el caso que el pago lo realice otra persona, puede enviar el *Link de Pago* por correo electrónico presionando *enviar Link de Pago por e-mail* 

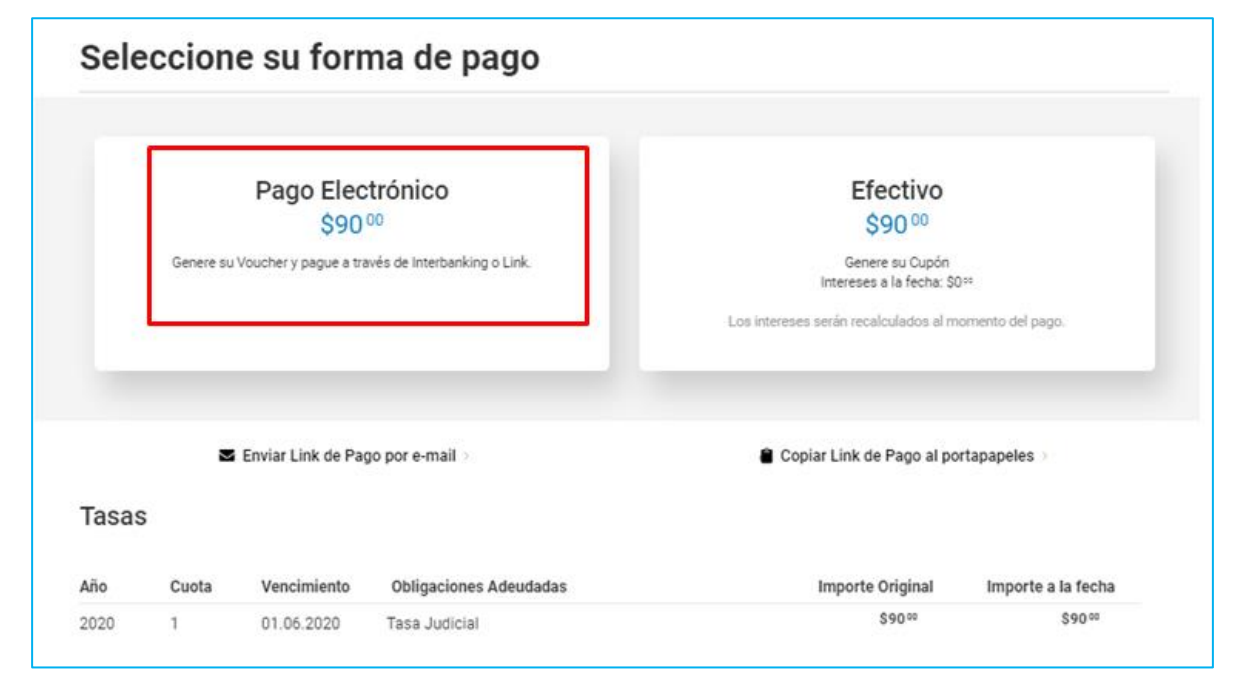

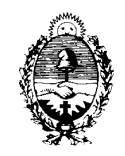

Aparecerá una pantalla, pero antes hacemos una aclaración IMPORTANTE:

Antes hacer clic en Link Pagos debe **descargar el cupón de pago** (porque si presiona primero Link Pagos el sistema ya no le permitirá descargar e imprimir el cupón con los datos de la liquidación)

| Sele         | ccion                          | e su forr           | na de pago                                                          |                                               |                         |
|--------------|--------------------------------|---------------------|---------------------------------------------------------------------|-----------------------------------------------|-------------------------|
|              | <b>3 inter</b><br>Medio No hab | panking<br>ilitado. | Lo redireccionaremos a<br>Red Link para abonar su<br>voucher ahora. | Genere su voucher para<br>abonarlo más tarde. | Medio No habilitado.    |
|              |                                |                     | B Descarque s                                                       |                                               |                         |
| Tasas<br>Año | Cuota                          | Vencimiento         | Obligaciones Adeudadas                                              | Importe Orig                                  | inal Importe a la fecha |

Después de generar el cupón de Liquidación en formato pdf, clic en *Genere su Voucher para* abonarlo más tarde

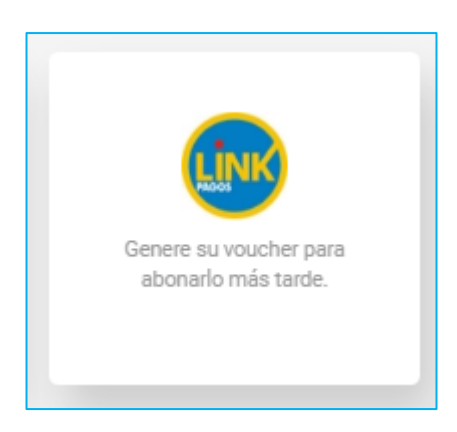

La pantalla muestra la generación de un Voucher numerado y un CPE (Código de Pago Electrónico) con 11 dígitos, clic en *Ir a Pagos Link* 

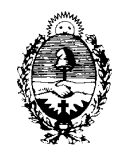

*Poder Judicial Provincia de Corrientes* 

| Recibimos su solicitud de generación de voucher                                                                                                    |
|----------------------------------------------------------------------------------------------------|
| El Voucher N° <b>260663</b> se ha dado de alta en la Red Link.<br>CPE: 00000260663   ENTE: D.G.R. Corrientes Fondo Ley 4.484   RUBRO: Impuestos Provinciales |
| Ir a PagosLink >                                                                                                    |
| Volver a Liquidación de Tasas                                                                                                    |

Aparecerá la página de redlink.com.ar, debe hacer clic en *Banca Empresas* y seleccionar el Banco con el que opera:

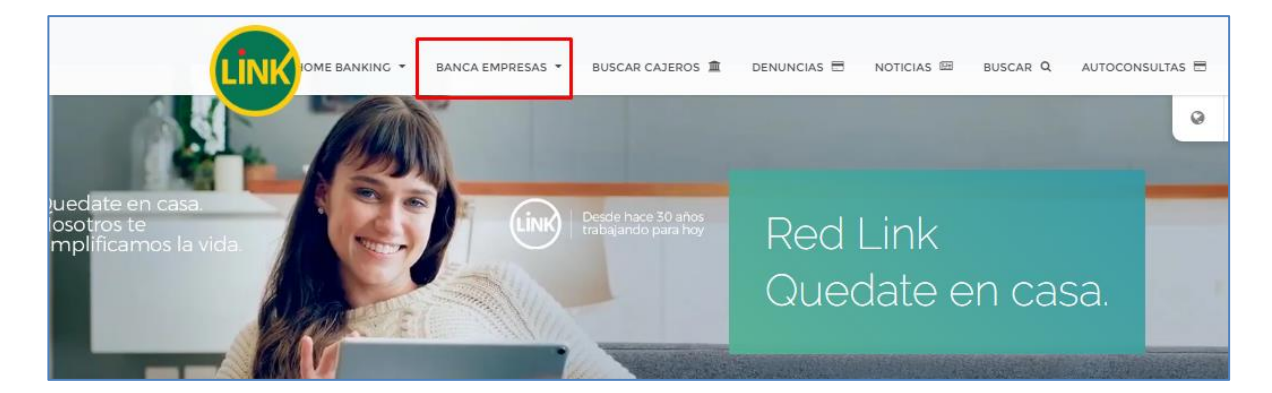

Ingrese los datos de su usuario y clave de Banca Empresas

| Bienvenido a la Banca Electrónica para Empresas     |  |  |
|-----------------------------------------------------|--|--|
| ¿Ingresa por primera vez? ¿Realizó blanqueo de CIU? |  |  |
| Ingrese su usuario: Continuar                       |  |  |

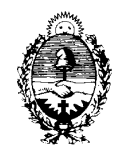

| Bienvenido a la Banca Electrónica para Empresas |  |  |  |
|-------------------------------------------------|--|--|--|
| Deseo utilizar teclado virtual.                 |  |  |  |
| CUIT de la empresa:                             |  |  |  |
| Enviar                                          |  |  |  |

Seleccione Impuestos y Tasas Provinciales

| Impuestos y Servicios         |                                                                                                    |  |
|-------------------------------|----------------------------------------------------------------------------------------------------|--|
| Cargar Pagos                  |                                                                                                    |  |
| Por favor seleccione un rubro | Seleccione ✓<br>Seleccione<br>Luz, Agua y Gas<br>Impuestos AFIP<br>Telefonía<br>Operadores de TV<br>Patentes e Infracciones<br>Impuestos Municipales<br>Impuestos y Tasas Provinciales<br>Empresas de Seguridad<br>Tarjetas de Crédito<br>Seguros<br>Préstamos<br>Medicina Prepaga y Obras Sociales<br>Asociaciones y Clubes<br>Instituciones Educativas<br>Cobranzas para Empresas y Comercios<br>Seguros de Retiro<br>Internet y Telecomunicaciones |  |
|                               | Planes de Ahorro<br>Administraciones y Consorcios                                                                                                    |  |

Aparecerán las siguientes opciones:

- D.G.R. Corrientes Fondo Centro Judicial de Mediación
- D.G.R. Corrientes Fondo Ley 4.484
- D.G.R. Corrientes Fondo Recursos Humanos
- D.G.R. Corrientes Recursos Extraordinarios

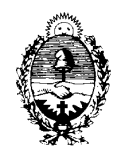

Seleccionamos la que corresponde a nuestra liquidación, en este caso Fondo Ley 4.484

| Impuestos y Servicios         |                                                                                                    |               |  |  |
|-------------------------------|----------------------------------------------------------------------------------------------------|---------------|--|--|
| Cargar Pagos                  |                                                                                                    |               |  |  |
| Por favor seleccione un rubro | Impuestos y Tasas Provinciales 🗸                                                                                                    |               |  |  |
| Por favor seleccione un ente  | Seleccione<br>Chubut - DGR Plan de Pagos Impuestos<br>Chubut - DGR Plan de Pagos Tasas                                                                                                    | <b>∨</b><br>▲ |  |  |
|                               | Chubut- Dir.Gral.Serv.Publicos Rawson<br>Chubut- Poder Judicial STJ<br>Comite de Cuenca Arroyo Las Turbias<br>Comite de Cuenca del Canal Principal N 2<br>Consorcio Hidráulico del V.Bonaerense Río Colorado<br>Cordoba- Rentas Inmobiliario Rural<br>Cordoba- Rentas Inmobiliario Urbano<br>Corfo Rio Colorado<br>Córdoba- Subsecretaría de Vivienda<br>D.G.R. Corrientes Fondo Centro Judicial Mediación |               |  |  |
|                               | D.G.R. Corrientes Fondo Ley 4.484<br>D.G.R. Corrientes Fondo Recursos Humanos<br>D.G.R. Corrientes IB Otros<br>D.G.R. Corrientes Inmobiliario Rural<br>D.G.R. Corrientes Recursos Extraordinarios<br>D.G.R. Corrientes Tasas y Marcas y Senales<br>DGRF- Formosa - Ingresos Brutos<br>Direccion de Vivienda Programa Semilla                                                                               | <b>•</b>      |  |  |

Ingresamos los 11 dígitos del CPE (Código de Pago Electrónico) y la Cuenta Bancaria desde la cual haremos el pago.

| Impuestos y Servicios               |                                   |
|-------------------------------------|-----------------------------------|
| Cargar Pagos                        |                                   |
| Por favor seleccione un rubro       | Impuestos y Tasas Provinciales 🗸  |
| Por favor seleccione un ente        | D.G.R. Corrientes Fondo Ley 4.484 |
| Por favor ingrese el código de pago | 00000260663 Ver modelo de factura |
|                                     |                                   |
| Aceptar                             |                                   |

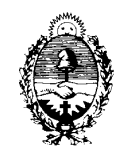

| Imp   | uestos y Servio       | cios          |           |              |                   |            |    |
|-------|-----------------------|---------------|-----------|--------------|-------------------|------------|----|
| Carga | ar Pagos              |               |           |              |                   |            |    |
|       | Empresa               |               | Concepto  | Importe      | Fecha Vencimiento | Cuota/Año  |    |
| ۲     | D.G.R. Corrientes For | ndo Ley 4.484 | TJLEY4484 | 90,00        | 16/06/2020        | 00001      | _  |
| Pág   | ina 1                 |               |           |              |                   |            |    |
|       | Tipo de Cuenta        | Numero Cu     | uenta Mil | Referencia ≑ | Saldo             |            |    |
| ۲     | 03 - CC \$            | 099000        | 8         |              |                   | <b>C</b> 2 | /  |
| 0     | 03 - CC \$            | 099000        |           |              |                   | C2         | -/ |

Terminado el pago, aparece el comprobante de pago.

| Banco de Corrientes                                                                                         |
|----------------------------------------------------------------------------------------------------|
| PAGO EFECTUADO                                                                                              |
| FECHA HORA NRO.TRAN<br>00634275(183)                                                                        |
| PAGO DE DGR CORRIENTES -<br>F.L4484<br>NRO. DE CLIENTE: 20247985922<br>TJ - FONDO LEY 4484<br>CON DEBITO EN |
| NRO DE CUENTA:                                                                                              |
| IMPORTE:                                                                                                    |
| ESTE RECIBO ES CONSTANCIA DE<br>PAGO                                                                        |
| pagar PAGADO                                                                                                |

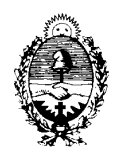

# **OTRA OPCIÓN DE PAGO CON CAV**

Si el pago no se realiza en el mismo momento de la generación del Voucher, con su correspondiente CPE, el contribuyente cuyo CUIT se escribió en el cupón de liquidación puede ingresar con su CAV y tendrá dos opciones para el pago:

Opción 1) SERVICIOS / TASAS

| Inicio          | Estado de Cuenta | Servicios | Pagos | Ayuda   { |
|-----------------|------------------|-----------|-------|-----------|
|                 | Ingresos         | Brutos    |       |           |
| ¡Hola Carlos Da | ario! Marcas     | y Señales |       |           |
|                 | Tasas            |           |       |           |
|                 | Mis Trán         | nites     |       |           |

Clic en el signo +

| Reimpri    | ma sus tasas     |                                                              |           |
|------------|------------------|--------------------------------------------------------------|-----------|
| N° de tasa | Fecha de emisión | Tasa iniciada                                                |           |
| 1837657    | 16/04/2020       | Tasa Judicial<br>Impaga   Tasa General de Actuacion Judicial | \$90,00 + |
|            | $\subset$        | Generar pago por \$90,∞                                      | $\supset$ |

Luego continuar con el proceso del pago electrónico

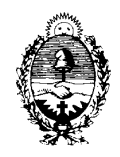

### Opción 2) PAGOS / VOUCHERS PENDIENTES DE PAGO

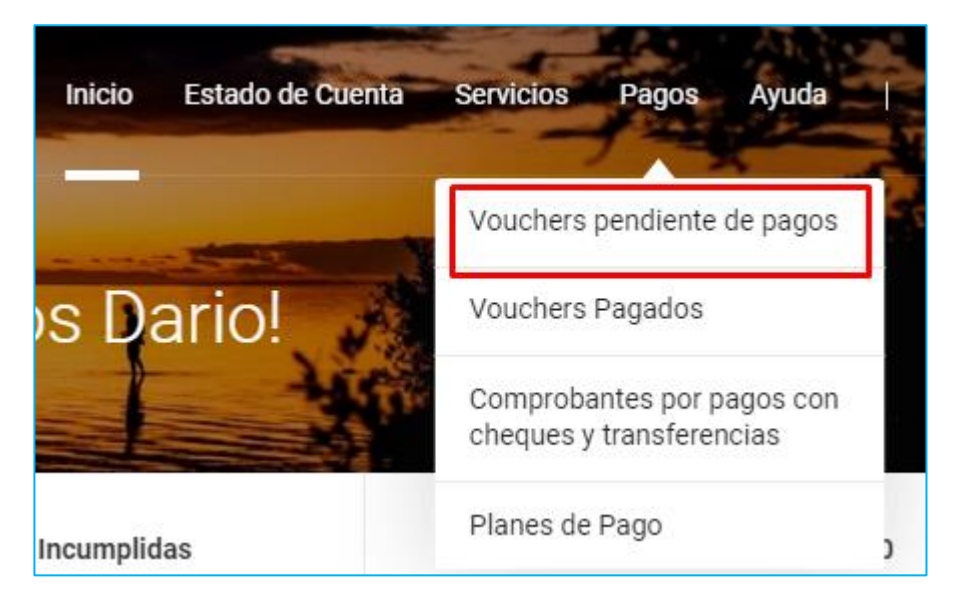

Luego clic en ELEGIR OTRO MEDIO DE PAGO

| Vouchers pendientes de pago |       |                 |          |       |                           |                                  |                        |                 |
|-----------------------------|-------|-----------------|----------|-------|---------------------------|----------------------------------|------------------------|-----------------|
| Voucher<br>Nº               | Monto | Válido<br>hasta | URL Pago |       |                           | Acciones                         |                        |                 |
| 260663                      | 90,00 | 10/06/2020      | Copiar   | Pagar | Elegir otro medio de pago | Comunicar por Correo electrónico | Obligaciones incluidas | Liberar voucher |

Seleccionar ALTA DEUDA EN LÍNEA

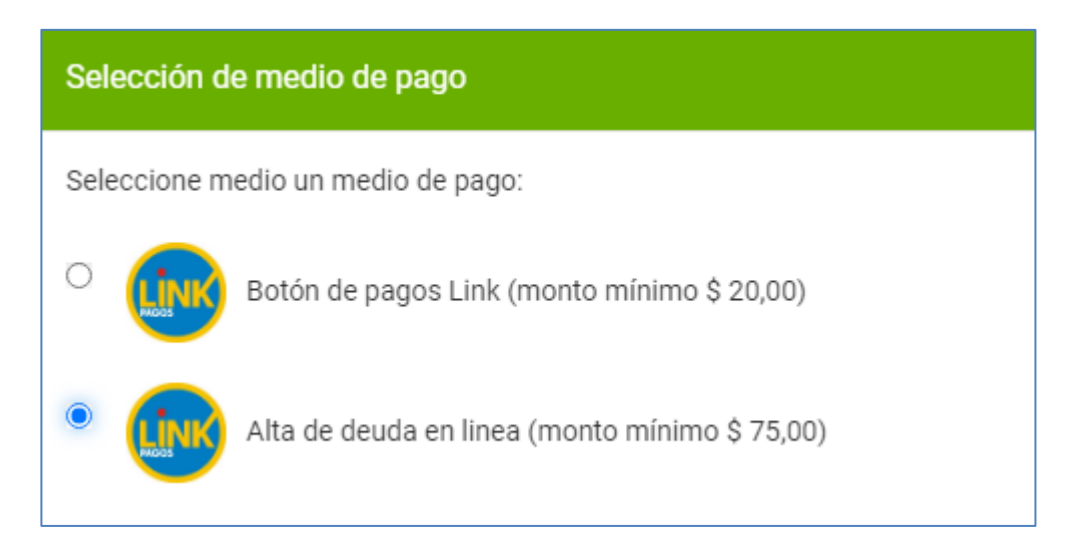

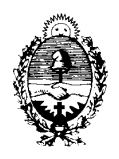

# **CONTACTOS**

Para mayor información puede comunicarse con el Dpto. Tesorería o con el Dpto. de Control de Tasas a través de los siguientes canales:

### TELÉFONOS

- Dpto. Tesorería: (0379) 4475342
- Dpto. Control de Tasas: (0379) 4476792

# CORREOS ELECTRÓNICOS

- darioromerovaldez@juscorrientes.gov.ar
- luisramos@juscorrientes.gov.ar
- guillermonegro@juscorrientes.gov.ar
- mariasbroll@juscorrientes.gov.ar